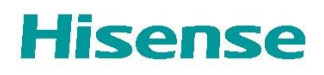

## **Control 4 Driver Instructions**

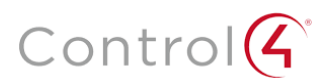

Please follow the steps before using the Contol 4 driver

Download driver as required from Control4 driver page here...

- Under Settings → System → Advanced Settings
  - $\Rightarrow$  🗹 "Auto init mode"
- Under Settings → Connection → Network
  - $\Rightarrow \square$  "Wake on Wireless Network"
  - $\Rightarrow \square$  "Wake on LAN"
- Under Settings → System → Advanced Settings → Power On mode
  - $\Rightarrow \square$  "Power On"
- Under Settings → Connection
  - ⇒ 🗹 "Control4 Control Port"
- Under Settings → Support → Disclaimer and Privacy → Data Sharing
  - $\Rightarrow \square$  "Select All" then  $\square$  "Agree"

Following these steps FTE will be triggered automatically.

Note 1: If the software has been updated via USB please reset to factory default first.

FTE trigger is within Settings → Support → Reset to Factory Default

Note 2: When powering off completely, please allow 15-20s once plugged back in, for network handshaking to occur. Control 4 should then work again.

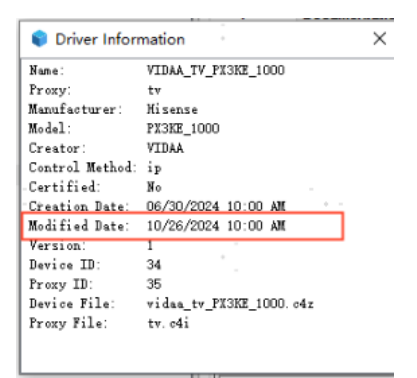